# <u>Go to Blue Panda</u>

app.gobluepanda.com

#### STEP 2

## **View Current Events**

| æ | Address.<br>Phone Number:<br>Fax Number:<br>My Events                                                                                |
|---|----------------------------------------------------------------------------------------------------|
| C | Current Events                                                                                                    |
|   | 2022-23 District # Leadership Conference<br>VIRTUAL<br>1/28/2023<br>Deadline: 1/13/2023 5:00:00 PM (CST -0600)<br>Made with Tango.us |

# Click on Register

| Canceled           |
|--------------------|
| Register           |
|                    |
| Made with Tango.us |

STEP 4

## **Click on Attendees**

|                         | Registration                             |                     |  |  |  |  |
|-------------------------|------------------------------------------|---------------------|--|--|--|--|
|                         | 2022-23 District # Leadership Conference |                     |  |  |  |  |
|                         | 📄 General                                | Status              |  |  |  |  |
|                         | S Attendees (0)                          | Status: In Progress |  |  |  |  |
|                         | R Competitions                           |                     |  |  |  |  |
| Invoices                | 📄 Final Questions                        |                     |  |  |  |  |
|                         |                                          |                     |  |  |  |  |
| # Leadership Conference |                                          |                     |  |  |  |  |
|                         |                                          | Made with Tango.us  |  |  |  |  |

### **Click on Add**

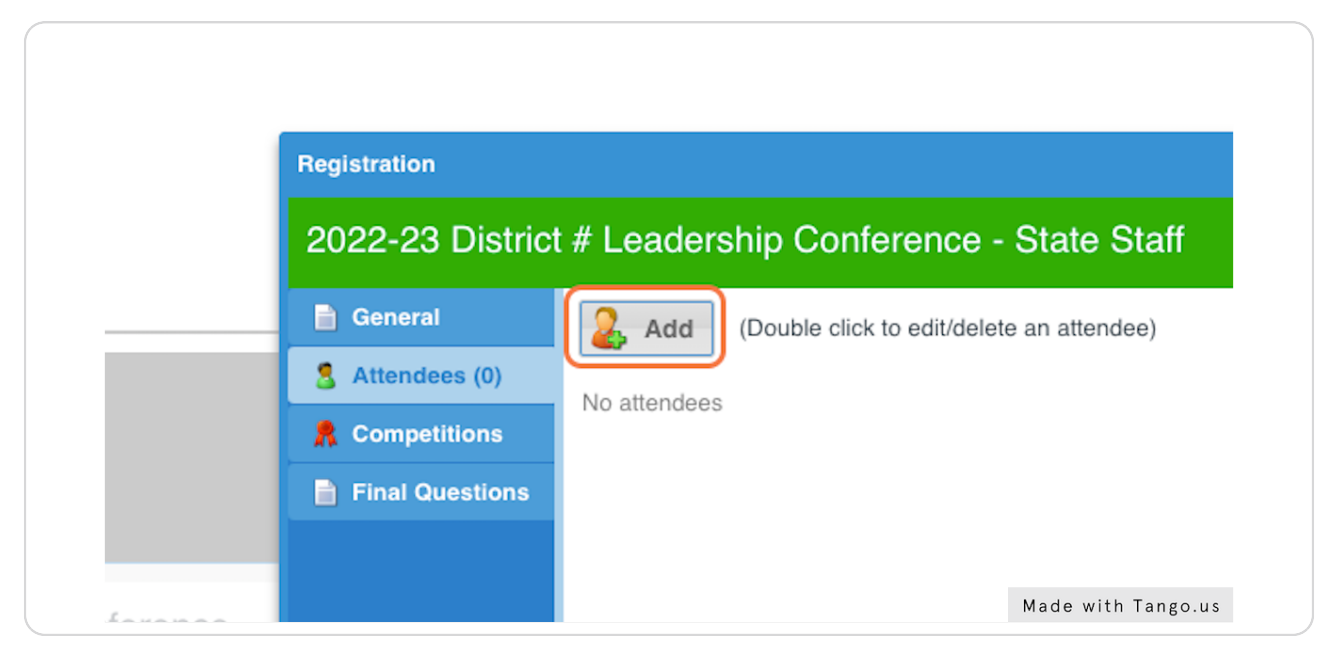

#### STEP 6

#### Select the Attendee Type

When selecting 'member' the list of members registered in my.FBLA will be pre-populated. my.FBLA membership data syncs to Blue Panda every four hours. Advisers will manually enter the names of adult attendees.

| nellesi                                                                                                    |            |                 |            |        |   |         |   |           |  |
|----------------------------------------------------------------------------------------------------|------------|-----------------|------------|--------|---|---------|---|-----------|--|
|                                                                                                    |            |                 |            |        |   |         |   |           |  |
|                                                                                                    |            |                 |            |        |   |         |   |           |  |
|                                                                                                    |            |                 |            |        |   |         |   |           |  |
|                                                                                                    | 2022-23    | Add New Attende | •          |        |   |         |   |           |  |
|                                                                                                    | General    | General         |            |        |   |         |   | ler Added |  |
|                                                                                                    | & Attende  | Attendee:       | Member     |        |   |         | - | - Autou   |  |
|                                                                                                    | 🙎 Compet   | Member:         |            |        |   |         | * |           |  |
|                                                                                                    | 📄 Final Qu | First Name:     | Last Name: | Grade: | 0 | Gender: | _ |           |  |
| _                                                                                                    |            | Email:          |            |        | ¥ | Male    | • |           |  |
| By submitting this email address I agree this address is either mine or I have the approval and authority to provide this address and I consent that the event organizer may use this email address to contact this attendee for purposes related to this event through human-initiated or automated communications. |            |                 |            |        |   |         |   |           |  |
|                                                                                                    |            | Cell Phone      |            |        |   |         |   |           |  |

# Enter Attendee Email

All attendees will receive pre-conference communications including event details.

|     |           | Add New Attende       | e                                                                                                    |                                                                                                    |                                                                       |                                                |          |           |
|-----|-----------|-----------------------|----------------------------------------------------------------------------------------------------|----------------------------------------------------------------------------------------------------|-----------------------------------------------------------------------|------------------------------------------------|----------|-----------|
|     |           | General               |                                                                                                    |                                                                                                    |                                                                       |                                                |          | ler Added |
|     | 8 Attende | Attendee:             | Adult (Volunteering)                                                                                                    |                                                                                                    |                                                                       |                                                | *        |           |
|     |           | First Name:           |                                                                                                    | Last Name:                                                                                          |                                                                       | Gender:                                        |          |           |
|     |           | John                  |                                                                                                    | Doe                                                                                                 |                                                                       | Male                                           | *        |           |
|     |           | Email:                | john@gmail.com                                                                                                    |                                                                                                    |                                                                       |                                                |          |           |
| ice |           |                       | By subn () Please provide an<br>authorit<br>address<br>automated communications.                                           | email address, it is required.<br>ed                                                                | r mine or I have the<br>organizer may use<br>event through human      | approval and<br>this email<br>n-initiated or   |          |           |
|     |           | Cell Phone<br>Number: |                                                                                                    |                                                                                                    |                                                                       |                                                |          |           |
|     |           | Number.               | By submitting this cell phone n<br>and authority to provide this nu<br>to contact this attendee for pur<br>communications. | number I agree this number is<br>umber and I consent that the e<br>rposes related to this event thr | either mine or I have<br>vent organizer may u<br>ough human-initiated | the approval<br>use this numb<br>d or automate | ber<br>d |           |
|     |           | - More Info           |                                                                                                    |                                                                                                    |                                                                       |                                                |          |           |
|     |           |                       |                                                                                                    |                                                                                                    |                                                                       |                                                |          | Mac       |

```
STEP 8
```

# **Type Cell Phone Number**

Type the attendee's cell phone number. Phone numbers are used in the event of emergency communications relating to the event.

|      | 2022-23    | Add New Attendee |                                                                                                    |                                                                                                    |                                                                |                                                     |           |                 |
|------|------------|------------------|----------------------------------------------------------------------------------------------------|----------------------------------------------------------------------------------------------------|----------------------------------------------------------------|-----------------------------------------------------|-----------|-----------------|
|      | 📄 General  | General          |                                                                                                    |                                                                                                    |                                                                |                                                     | ler Added |                 |
|      | S Attende  | Attendee:        | Adult (Volunteering)                                                                                                    |                                                                                                    |                                                                | ~                                                   |           |                 |
|      | 🙎 Compet   | First Name:      |                                                                                                    | Last Name:                                                                                                   |                                                                | Gender:                                             |           |                 |
|      | 📄 Final Qu | John             |                                                                                                    | Doe                                                                                                    |                                                                | Male ~                                              |           |                 |
|      |            | Email:           | john@gmail.com                                                                                                    |                                                                                                    |                                                                |                                                     |           |                 |
| ence |            | Cell Phone       | By submitting this email address<br>authority to provide this address<br>address to contact this attende<br>automated communications. | ss I agree this address is either<br>is and I consent that the event of<br>e for purposes related to this ev | mine or I have the<br>organizer may use<br>vent through huma   | approval and<br>this email<br>In-initiated or       |           |                 |
|      |            | Number:          | By submitting this cell phone ni<br>and authority to provide this nu<br>to contact this attendee for purp<br>communications.          | umber I agree this number is eil<br>imber and I consent that the eve<br>poses related to this event throu    | ther mine or I have<br>ant organizer may<br>ugh human-initiate | e the approval<br>use this number<br>d or automated |           |                 |
|      |            | More Info        |                                                                                                    |                                                                                                    |                                                                |                                                     |           |                 |
|      |            | Cancel           |                                                                                                    |                                                                                                    |                                                                | Save                                                |           |                 |
|      | 5 Issues   | 0 Adjustments    |                                                                                                    |                                                                                                    | Cl                                                             | ose / Finish Later                                  | Submit    |                 |
|      |            |                  |                                                                                                    |                                                                                                    |                                                                |                                                     | Mad       | e with Tango.us |

#### STEP 9

## **Complete More Info Section**

|      | 2022-23    | Add New Attendee                    |                                                                                                    |           |                |
|------|------------|-------------------------------------|----------------------------------------------------------------------------------------------------|-----------|----------------|
|      | 🗎 General  | Cell Phone                          |                                                                                                    | ler Added |                |
|      | S Attende  | Number:                             | (515) 223-1212                                                                                                    |           |                |
|      | 🙎 Compet   |                                     | By submitting this cell phone number I agree this number is either mine or I have the approval<br>and authority to provide this number and L consent that the event organizer may use this number |           |                |
|      | 📄 Final Qu |                                     | to contact this attende for purposes related to this event through human-initiated or automated<br>communications.                                                                                |           |                |
|      |            | More Info                           |                                                                                                    |           |                |
| ence |            | Competitive<br>Event<br>Volunteer?: | Event Admin (1st Choice), Timekeeper (2nd Choice)                                                                                                    |           |                |
|      |            | Include in lunch<br>count?:         | · ·                                                                                                    |           |                |
|      |            | Special Needs                       |                                                                                                    |           |                |
|      |            | Special Needs:                      |                                                                                                    |           |                |
|      |            | Dietary:                            |                                                                                                    |           |                |
|      |            | Cancel                              | Save                                                                                                    |           |                |
|      | 5 Issues   | 0 Adjustments                       | Close / Finish Later                                                                                                    |           |                |
|      |            |                                     |                                                                                                    | Mad       | e with Tango.u |

## Click on Save

| Save                 |                    |
|----------------------|--------------------|
| Close / Finish Later |                    |
|                      |                    |
|                      | Made with Tango.us |

#### STEP 11

# **Click on Competitions**

|                              | Registration                                  |                     |  |  |  |  |
|------------------------------|-----------------------------------------------|---------------------|--|--|--|--|
|                              | 2022-23 District # Leadership Conference - St |                     |  |  |  |  |
|                              | 📄 General                                     | Status              |  |  |  |  |
|                              | S Attendees (1)                               | Status: In Progress |  |  |  |  |
|                              | R Competitions                                |                     |  |  |  |  |
| nts 📄 Invoices               | Final Questions                               |                     |  |  |  |  |
|                              |                                               |                     |  |  |  |  |
| rict # Leadership Conference |                                               |                     |  |  |  |  |
|                              |                                               |                     |  |  |  |  |
|                              |                                               | Made with Tango.us  |  |  |  |  |

## Click on Add

|            | Registration      |                        |                                   |
|------------|-------------------|------------------------|-----------------------------------|
|            | 2022-23 District  | # Leadership Conferen  | ce - State Staf                   |
|            | 📄 General         | Add                    |                                   |
|            | Attendees (1)     | Name                   | Group 🕇                           |
|            | R Competitions    | Battle of the Chapters | District Com                      |
|            | 📄 Final Questions | Accounting I           | Online Obje                       |
|            |                   | Accounting II          | Online Obje                       |
| Conforance |                   | Advertising            | Online Ohie<br>Made with Tango.us |

#### STEP 13

# Select Competitive Event

|                             | Add Competition Registration                                                                                                    |               |
|-----------------------------|----------------------------------------------------------------------------------------------------|---------------|
| General<br>Attende<br>Compe | Add Competition Registration         Competition         Event:       Battle of the Chapters         Type:       UX Design         Grade Restriction:       Word Processing         Broadcast Journalism       Digital Video Production         Entry       Digital Video Production         Individual Team       Graphic Design         Available       Impromptu Speaking         Introduction to Business Presentation         Doe, John (N/A)       Introduction to Social Media Strategy         Job Interview       Public Service Announcement         Sales Presentation       Social Media Strategies | Attendee      |
|                             | Cancel                                                                                                    |               |
|                             |                                                                                                    | Made with Tan |

# Select Attendee

|                | 🗎 General   | Competition —     |                 |               |        |              |           |          |
|----------------|-------------|-------------------|-----------------|---------------|--------|--------------|-----------|----------|
|                | Attendees   | Event:            | Impromptu Speak | ing           |        |              |           |          |
|                | 🔭 Competiti | Туре:             | Individual      |               |        |              |           |          |
| bices          | Final Que   | Grade Restriction | : 9-12          |               |        |              |           |          |
|                |             | Entry             |                 |               |        |              |           |          |
| hip Conference |             | Individual Tean   | n Group/Chapter | Adding one or | more l | ndividual er | ntries.   |          |
| nip contenence |             | Available         |                 |               | ~      | Assigned     | ł         |          |
|                |             | Doe, John (N/A)   |                 |               | <      |              |           |          |
|                |             |                   |                 |               | >      |              |           |          |
|                |             |                   |                 | I             | >>     |              |           |          |
|                |             |                   |                 |               |        |              |           |          |
|                |             |                   |                 |               |        |              |           |          |
|                |             |                   |                 |               |        |              |           |          |
|                |             |                   |                 |               |        |              |           |          |
|                |             | Cancel            |                 |               |        |              | Made with | Tango.us |

#### STEP 15

#### Click on >

| de Restriction: 9-12       |                                        |
|----------------------------|----------------------------------------|
| ividual Team Group/Chapter | Adding one or more Individual entries. |
| vailable                   | < Assigned                             |
|                            | Doe, John (N/A)                        |
|                            | Made with Tango.us                     |

### Click on Save

Complete these steps for any additional competitors

| Save                 |                    |
|----------------------|--------------------|
| Close / Finish Later | Made with Tango us |

#### STEP 17

## **Click on Group**

By clicking on 'Group' you can filter between Qualifying Events and Online Objective Tests.

| t # Leadership Conferenc    | e - State Staff      |                    |
|-----------------------------|----------------------|--------------------|
| add 🕹                       |                      | View By            |
| Name                        | Group 🕇 🔻 Registered |                    |
| Battle of the Chapters      | District Competi     |                    |
| Accounting I                | Online Objectiv      |                    |
| Accounting II               | Online Objectiv      |                    |
| Advertising                 | Online Objectiv      |                    |
| Agribusiness                | Online Objectiv      |                    |
| Banking & Financial Systems | Online Objectiv      | Made with Tango.us |

STEP 18

## **Click on Final Questions**

|                         | 2022-23 District | t # Leadership Conference - Sta                                                                         |
|-------------------------|------------------|----------------------------------------------------------------------------------------------------|
|                         | General          | 🕑 Edit                                                                                                  |
|                         | S Attendees (1)  | Who is the On-Site Adviser?:                                                                            |
| Invoices                | Final Questions  | On-Site Adviser Phone Number?:<br>Please enter a 24/7 emergency contact for the<br>on site individual): |
| # Leadership Conference |                  | Please enter a 24/7 emergency phone numbe school (cannot be an on site individual):                     |
| ) PM (CST -0600)        |                  | Made with Tango.us                                                                                      |

#### **STEP 19**

### **Click on Edit**

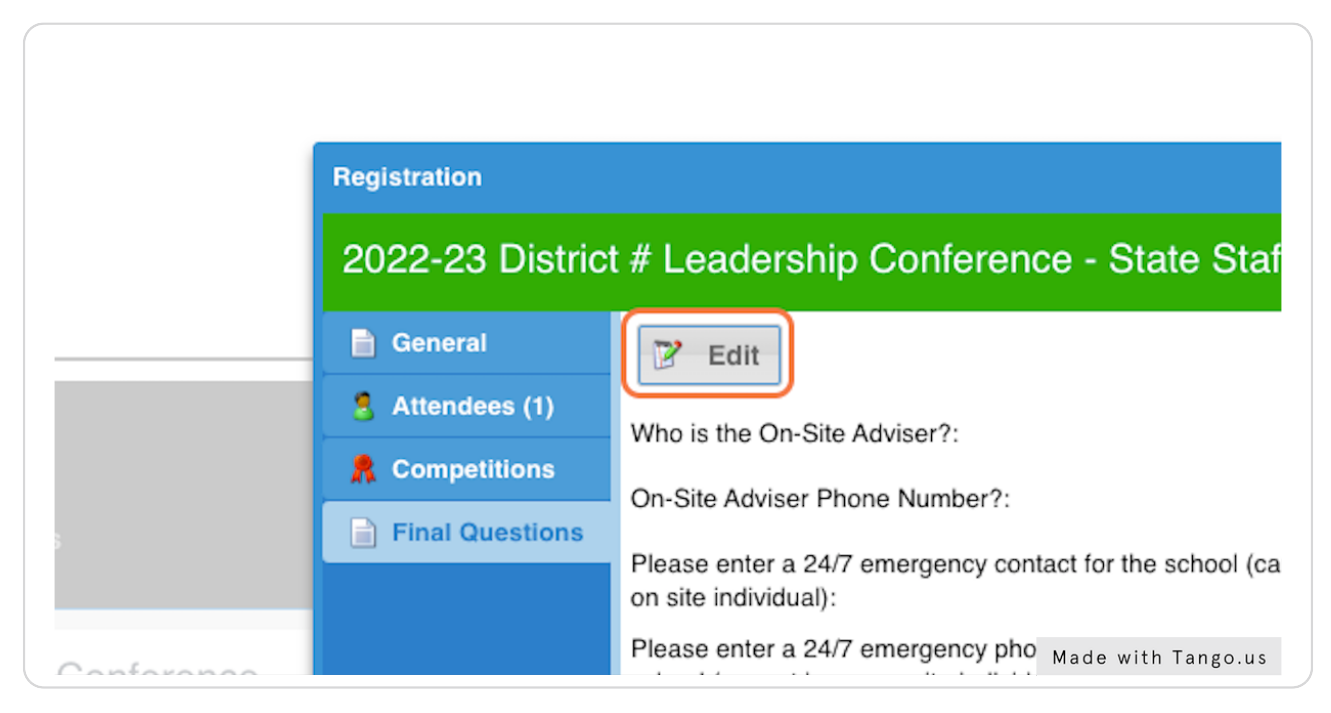

# **Complete Final Registration Questions**

|               |                 | 🔀 Edit                                                                                                    |                  |                      |                    |
|---------------|-----------------|----------------------------------------------------------------------------------------------------|------------------|----------------------|--------------------|
|               | 8 Attendees (1) | Who is the On-Site Adviser?                                                                                     | [ No Answer ] (F | Expected)            |                    |
|               | R Competitions  | Edit Registration                                                                                               |                  |                      |                    |
| ces           | Final Question  | Who is the On-Site Adviser?:                                                                                    |                  | ~                    |                    |
|               | c c             | On-Site Adviser Phone Number?:                                                                                  |                  |                      |                    |
| ip Conference | l               | Please enter a 24/7 emergency contact for the<br>school (cannot be an on site individual):                      |                  |                      |                    |
|               | r<br>t          | Please enter a 24/7 emergency phone number for<br>he contact of the school (cannot be an on site<br>ndividual): |                  |                      |                    |
|               |                 |                                                                                                    |                  |                      |                    |
|               |                 | Cancel                                                                                                    |                  | Save                 |                    |
|               |                 |                                                                                                    |                  |                      |                    |
|               |                 |                                                                                                    |                  |                      |                    |
|               | 4 issues 0 Ac   | djustments                                                                                                    |                  | Close / Finish Later | Made with Tango.us |

#### STEP 21

### **Click on Save**

| Save                        |                    |
|-----------------------------|--------------------|
| Close / Finish Later Submit | Made with Tango.us |

## **Click on Submit**

| Close / Einich Later  | Submit  |                    |
|-----------------------|---------|--------------------|
| Close / Fillish Later | Subilit |                    |
|                       |         |                    |
|                       |         |                    |
|                       |         |                    |
|                       |         | Made with Tango.us |

#### STEP 23

# Select Payment Method

Please note that all credit card transactions will receive a service charge of 1.5% of the entire invoice amount.

|           | Who is the On-                     | o is the On-Site Adviser?: Doe, John (N/A |                                                      |             |                  |  |  |  |
|-----------|------------------------------------|-------------------------------------------|------------------------------------------------------|-------------|------------------|--|--|--|
| etitions  | On-Site Adviser                    | Phone Number                              | Phone Number?: 515-223-1212 Payment Method           |             |                  |  |  |  |
| luestions | Please enter a<br>on site individu | Payment Met                               |                                                      |             |                  |  |  |  |
|           | Please enter a school (cannot      | Please select                             | ease select a payment method from the options below: |             |                  |  |  |  |
|           |                                    | Payment<br>Method:                        | <ul> <li>Check</li> </ul>                            | Credit Card |                  |  |  |  |
|           |                                    |                                           |                                                      |             |                  |  |  |  |
|           |                                    | Cancel                                    |                                                      |             | ок               |  |  |  |
|           |                                    |                                           |                                                      |             |                  |  |  |  |
|           |                                    |                                           |                                                      | Mac         | le with Tango.us |  |  |  |

# Click on Additional Items Due

| oices           | Submitted:                                                                                   | 10/26/2022 2:57:09 PM (CDT -0500), By: Kent Seuferer                              |
|-----------------|----------------------------------------------------------------------------------------------|-----------------------------------------------------------------------------------|
|                 | Attendees:                                                                                   | 1                                                                                 |
| ship Conference | Grand Total:                                                                                 | \$10.00                                                                           |
| 0)              | Balance:                                                                                     | Invoice: \$10.00<br>Payments: \$0.00<br>Balance: \$10.00                          |
|                 | Asset Collection                                                                             | n Additional Items Due: 1/1                                                       |
|                 | Instructions                                                                                 | Charges/Payments                                                                  |
|                 | Please Mail Invo<br>Susan Seuferer<br>Iowa FBLA Finar<br>723 Curtis Aven<br>Chariton, IA 500 | roice and Payment for Attendee Total to:<br>r<br>ancial Coordinator<br>nue<br>049 |
|                 |                                                                                              | Made with Tango.us                                                                |

### **Review Items to Submit**

A list of items required to submit will be shown. Adviser Assurance Forms should be signed and uploaded prior to the start of the conference. Prejudged materials will indicate a deadline in the 'Due By' column.

| (     |                     |        |                                                                            |                       |       |                               |       |     |           |         |
|-------|---------------------|--------|----------------------------------------------------------------------------|-----------------------|-------|-------------------------------|-------|-----|-----------|---------|
| laff  |                     |        |                                                                            |                       |       |                               |       |     |           |         |
|       |                     |        | Registration                                                               |                       |       |                               |       |     |           |         |
|       |                     |        |                                                                            |                       |       |                               |       |     |           |         |
|       |                     |        |                                                                            |                       |       |                               |       |     |           |         |
|       |                     |        |                                                                            |                       |       |                               |       |     |           |         |
|       |                     | 2022-3 | 23 District # Leadership Conference                                        | State Staff - Items D | lue   |                               |       | C   |           |         |
| ts    |                     | Item   | Due 🕆                                                                      | Due By 🕆              | Entry | Asset                         |       | _   |           |         |
|       |                     | Advis  | er Assurance Form                                                          |                       |       | Please Click Button To Upload |       | 2   |           |         |
| ict#I | Leadership Conferen |        |                                                                            |                       |       |                               |       |     |           |         |
|       |                     |        |                                                                            |                       |       |                               |       |     |           |         |
|       |                     |        |                                                                            |                       |       |                               |       |     |           |         |
|       |                     |        |                                                                            |                       |       |                               |       |     |           |         |
|       |                     | Cla    |                                                                            |                       |       |                               |       |     |           |         |
|       |                     | CIU    | 50                                                                         |                       |       |                               |       |     |           |         |
|       |                     |        | Iowa FBLA Financial Coordinator<br>723 Curtis Avenue<br>Chariton, IA 50049 |                       |       |                               |       |     |           |         |
|       |                     |        | No Issues                                                                  |                       |       |                               | Close |     |           |         |
|       |                     |        |                                                                            |                       |       |                               |       |     |           |         |
|       |                     |        |                                                                            |                       |       |                               |       | Mad | e with Ta | ango.us |
| -     |                     |        |                                                                            |                       |       |                               |       |     |           |         |

## **Click on Invoice**

You can view your invoice and make edits before the close of conference registration. Invoices are also automatically emailed.

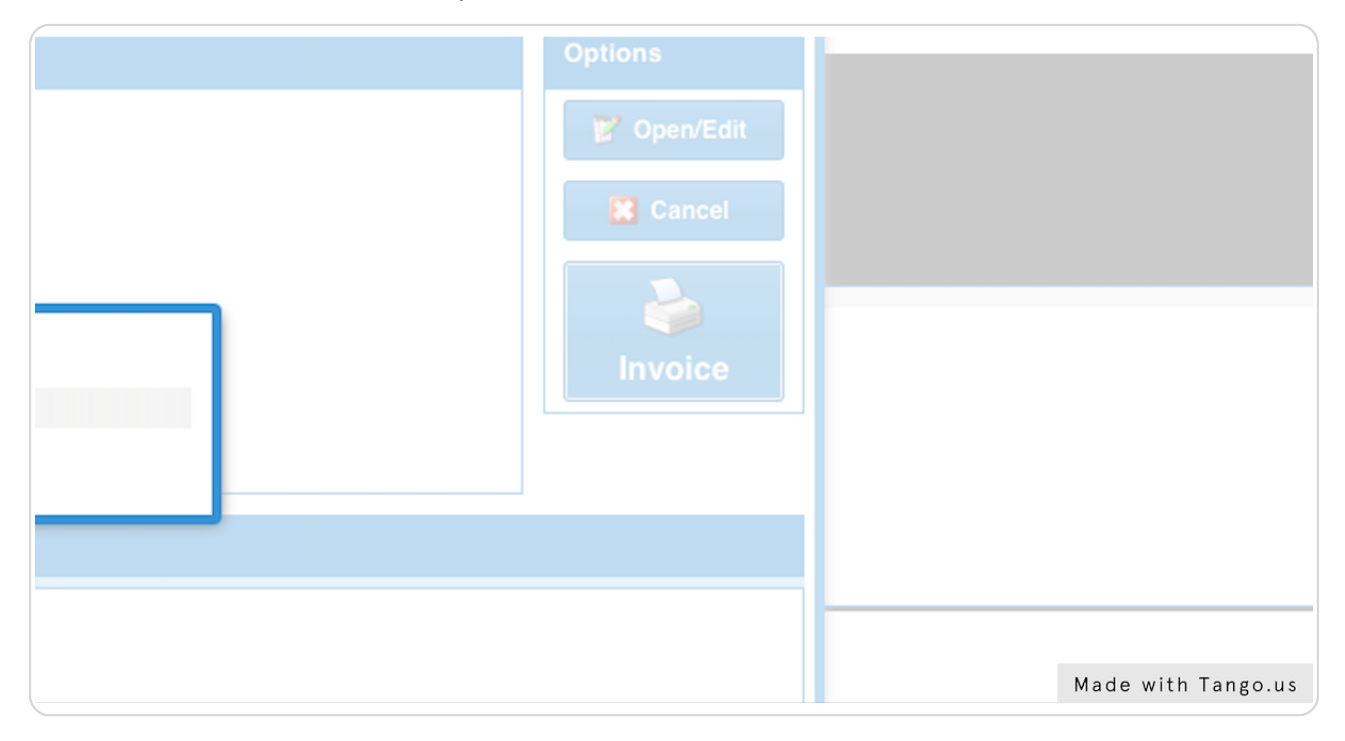